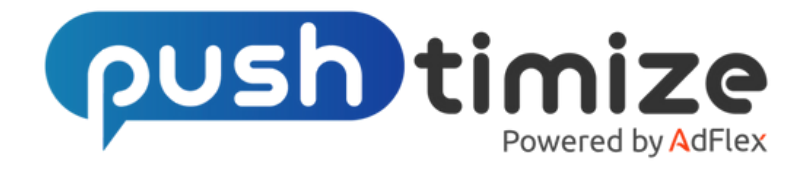

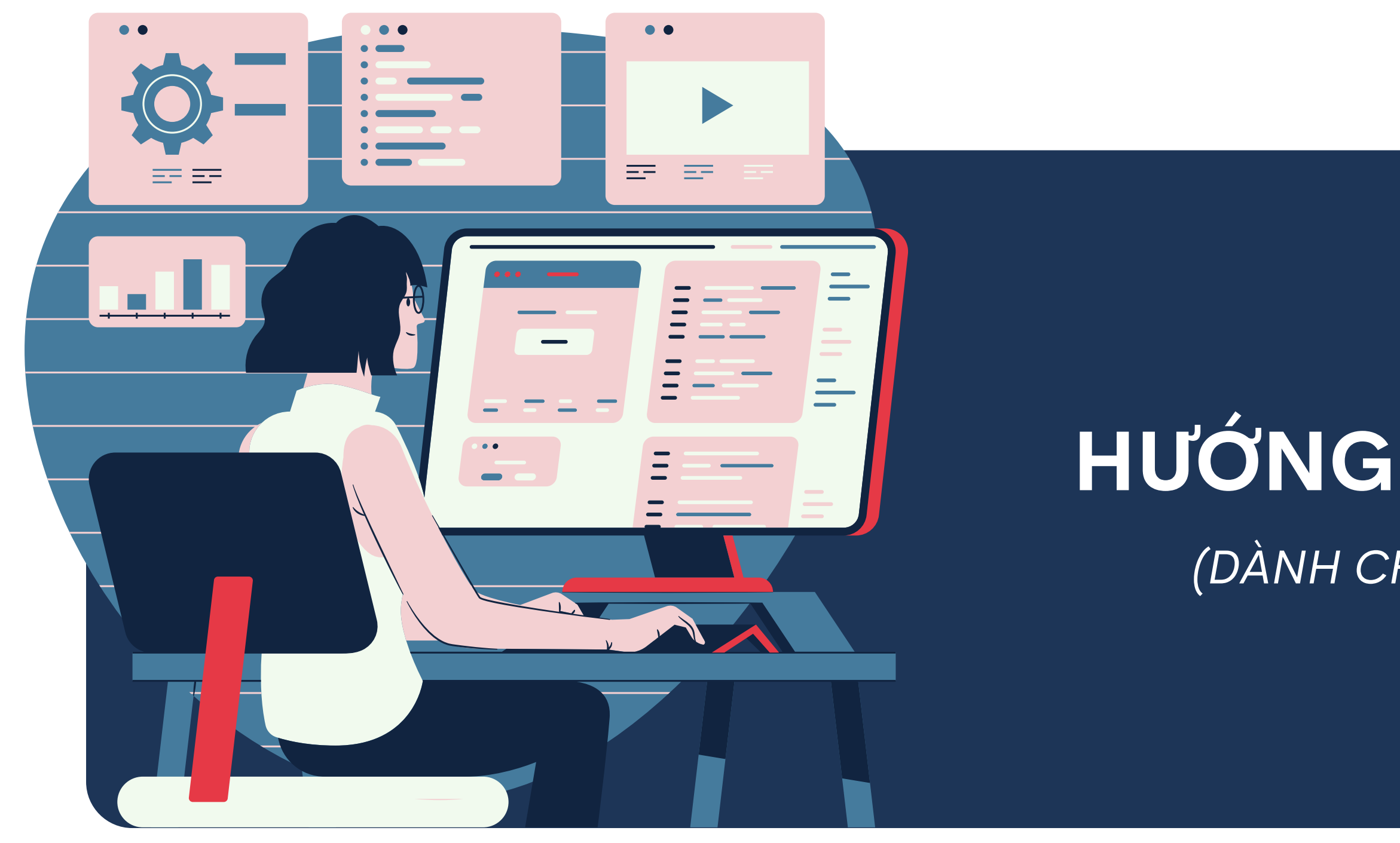

https://adv.pushtimize.com/

## HƯỚNG DẦN SỬ DỤNG (DÀNH CHO NHÀ QUẢNG CÁO)

# NÔI DUNG

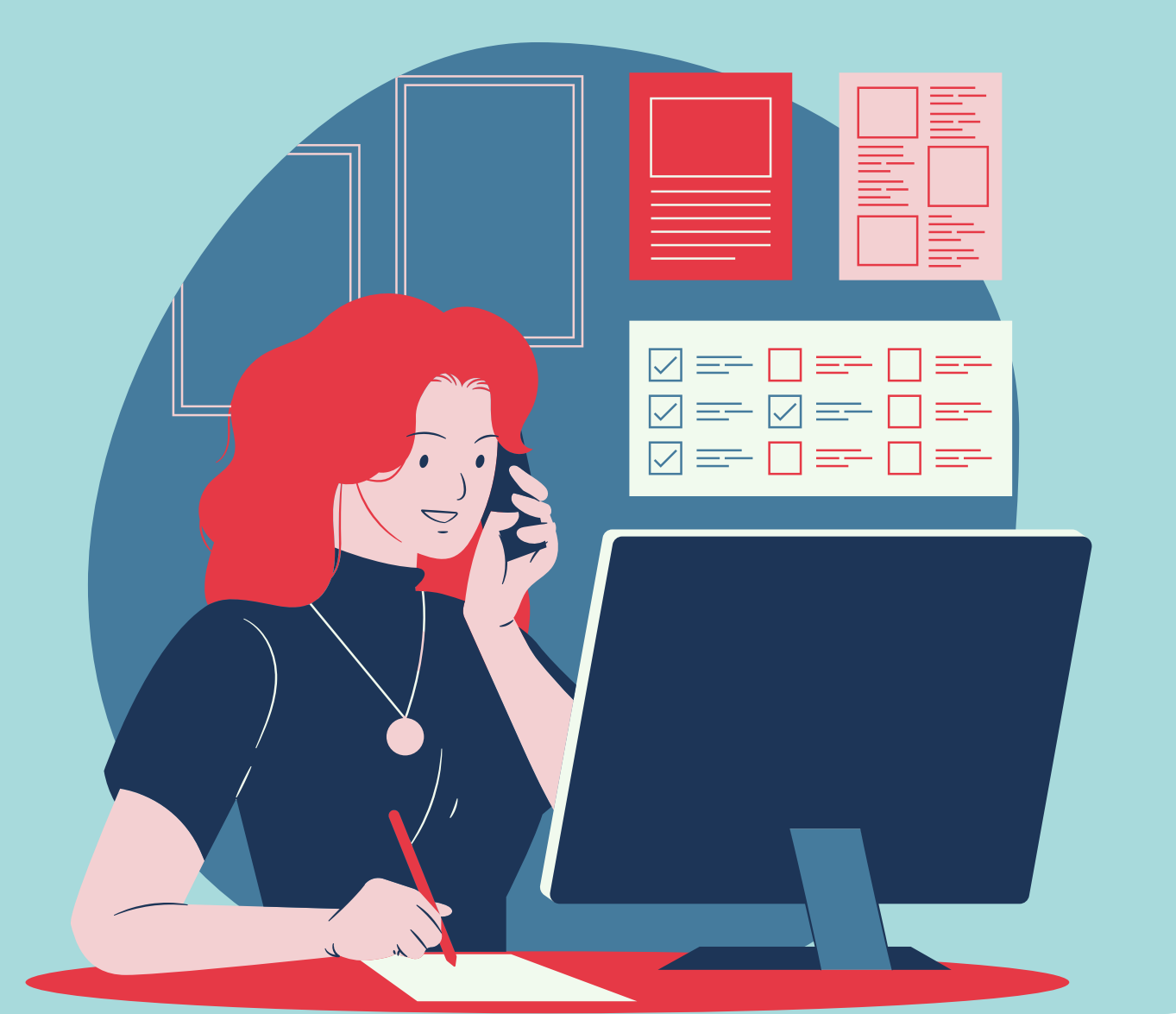

01 Đăng ký 02 Nạp ngân sách 03 04 05 06 Thống kê báo cáo

### Khởi tạo campaign Native Push

### Khởi tạo campaign Native Ads

### Khởi tạo campaign Banner Ads

## 01

# ĐĂNG KÝ

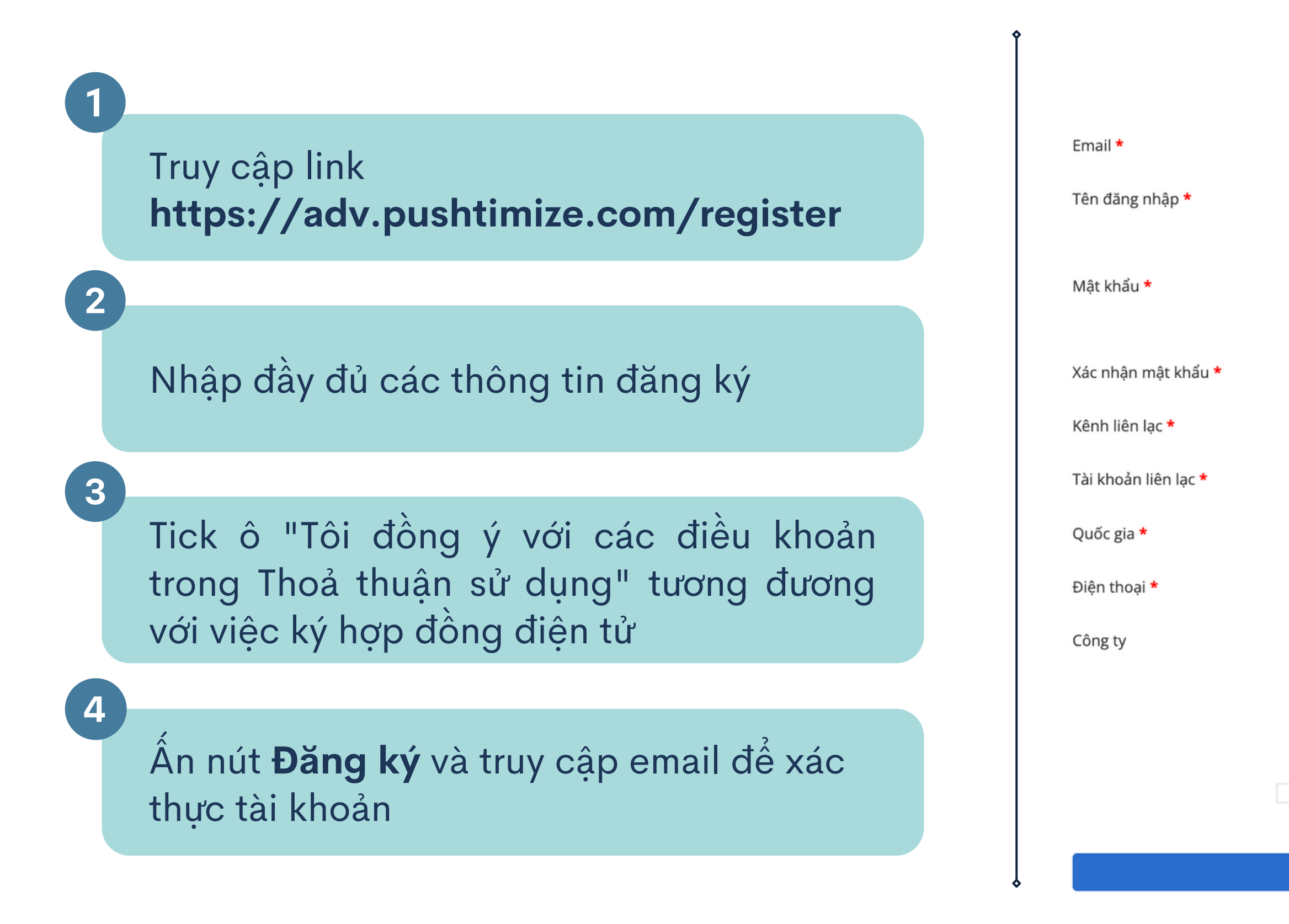

#### Đăng kí tài khoản Advertiser

Tối thiểu 6 kí tự. Chỉ bao gồm chữ thường, số và dấu chấm "."

Tối thiểu 8 kí tự.

Chọn kênh liên lạc

Chọn quốc gia

reCAPTCHA Privacy - Terms

Tôi đồng ý với các điều khoản trong Thoả thuận sử dụng

I'm not a robot

Đăng ký

# NAP NGÂN SÁCH

### Chuyển khoản

02

Dành cho nhà quảng cáo (Adv) không có nhu cầu xuất hoá đơn. Liên hệ AM để biết thông tin chuyển khoản.

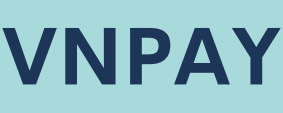

+ Nạp tiền Truy cập vào hệ thống, ấn nút và chọn phương thức nạp theo nhu cầu. Adv dùng thẻ visa có thể sử dụng cổng Ngân lượng.

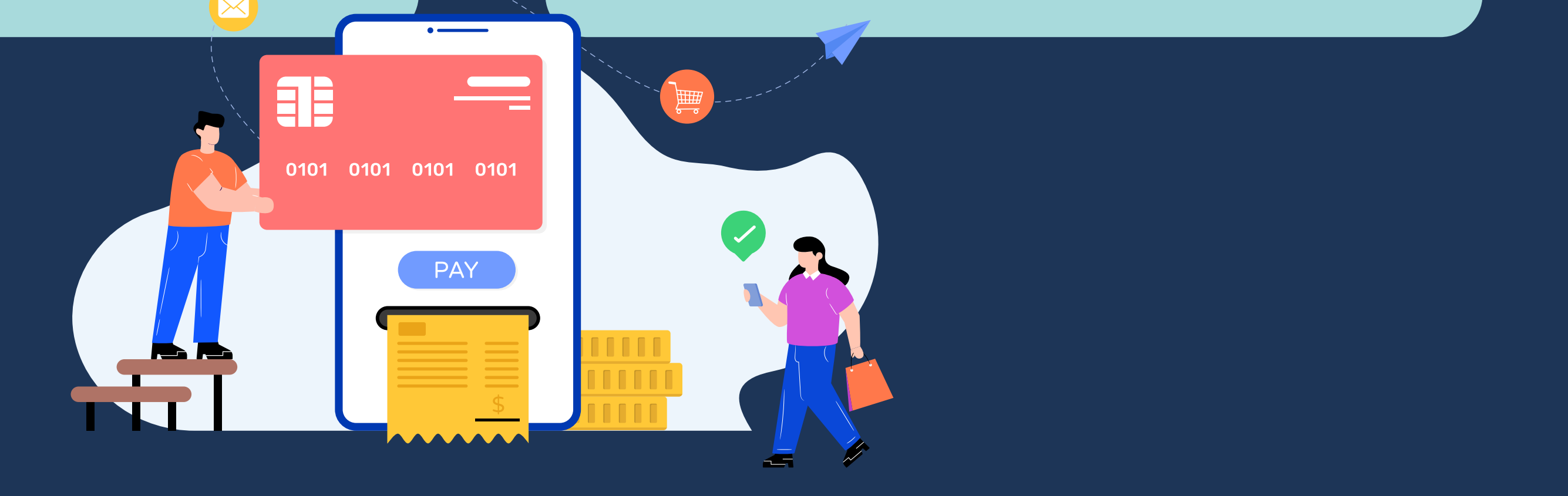

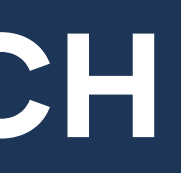

### **VNPAY, Ngân lượng**

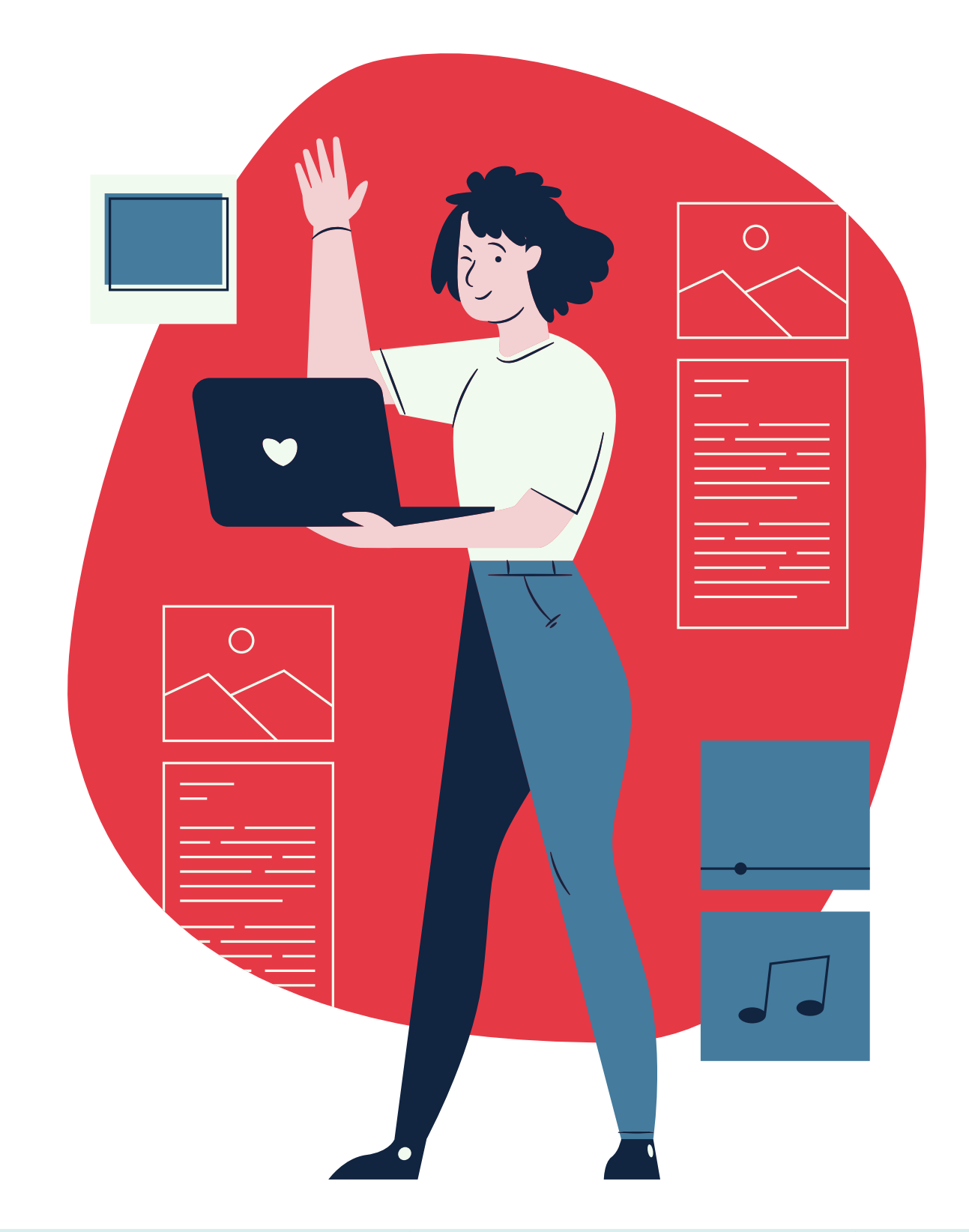

Truy cập mục : Chiến dịch -> Tạo chiến dịch

# KHỞI TẠO CAMPAIGN **NATIVE PUSH IN-PAGE PUSH**

03

| THÔNG TIN QUẢNG CÁO                                                                                                    | <b>Tên q</b><br>nhau c                       |
|----------------------------------------------------------------------------------------------------|----------------------------------------------|
| Tên quảng cáo *                                                                                                    |                                              |
| Nhóm chiến dịch        Chọn nhóm chiến dịch         Danh mục chiến dịch         ✓                                                                                                    | Danh<br>vi phù<br>thể ch<br>Ban đả<br>để tăn |
| Tìm hiểu thêm về Danh mục chiến dịch Ngân cách t Vhông giới họp                                                                                                    | Bạn cơ<br><u>tại đâ</u> y                    |
| Ngân sách tối đa 1 ngày 🕑                                                                                                    | Ngân<br>- Khôr<br>- Ngâ                      |
| Chủ ý: Late clicks có thế gầy quá ngần sách. Tìm hiểu thêm                                                                                                    | Khi ch                                       |
| Bạn có thể đặt ngân sách giảm <b>10%</b> so với ngân sách mong muốn để hạn chế việc<br>late clicks.<br><b>Ví dụ</b> : Bạn muốn ngân sách là <b>\$10</b> , hãy đặt ngân sách là <b>\$9</b> . | sẽ tự ở<br>Lưu ý<br>nhiều                    |

#### iảng cáo: Tên các chiến dịch khác ần đặt khác nhau

nục: Chọn danh mục sở thích, hành hợp với tập khách hàng mục tiêu, có on nhiều danh mục cùng lúc. u khuyến khích chạy tất cả danh mục

độ phủ sóng tới users. thể tham khảo thêm về danh mục

sách: Lựa chọn 2 hình thức

g giới hạn ngân sách

sách 1 ngày: Nhập số tiền tối đa ép chạy trong 1 ngày (tối thiểu \$5). ến dịch đạt đến số tiền đó, hệ thống ộng dừng phân phối.

Chi phí của campaign có thể hơn ngân sách tối đa đã đặt do late clicks

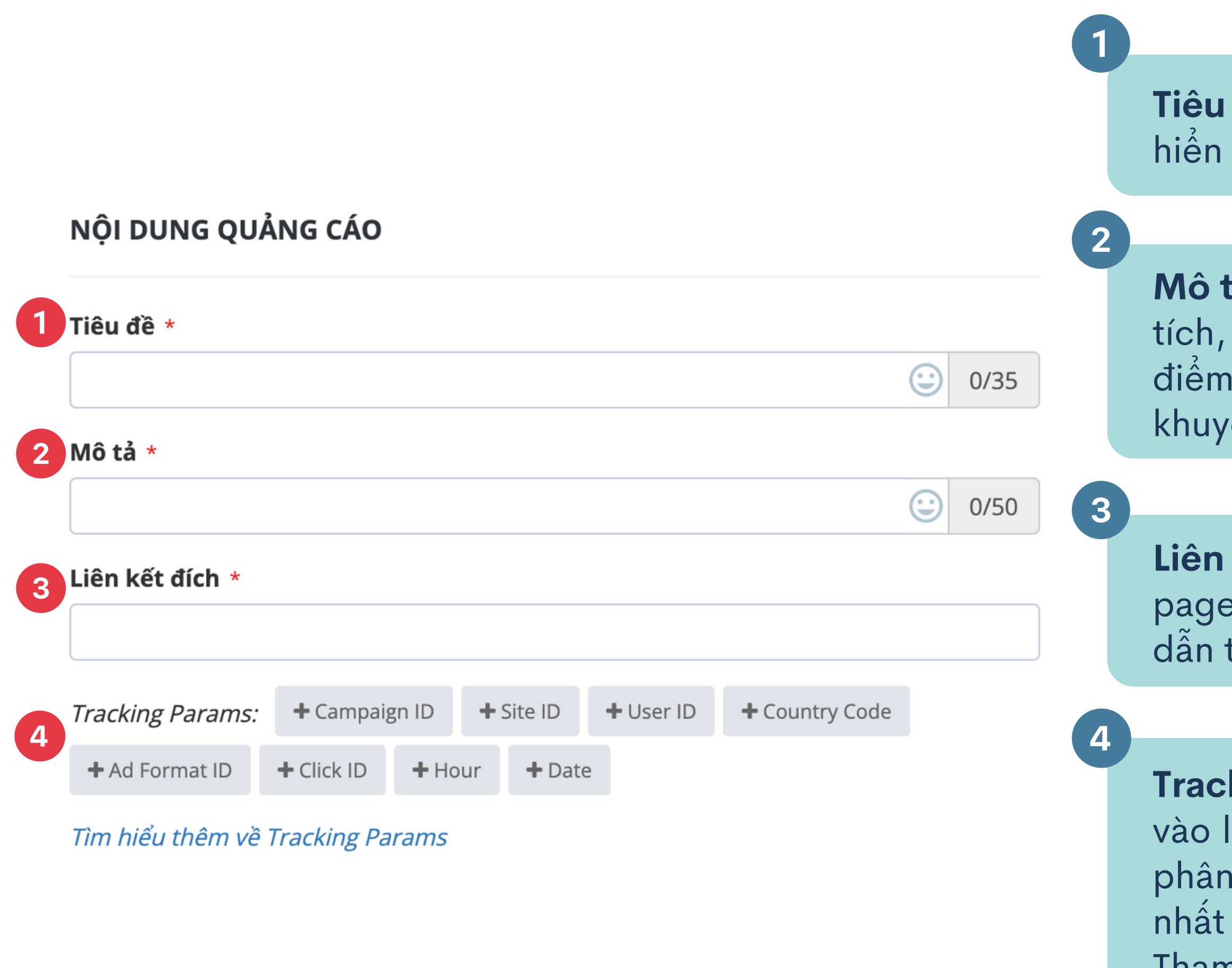

**Tiêu đề**: Khuyến khích 35 ký tự để có thể hiển thị đầy đủ

Mô tả: Khuyến khích 50 ký tự, nội dung súc tích, ngắn gọn, đánh vào điểm đau hoặc ưu điểm của sản phẩm, các chương trình khuyến mại...

Liên kết đích: Đặt link website, landing page... Users click vào quảng cáo sẽ được dẫn thẳng đến link đã gắn

**Tracking params:** Gắn đuôi tracking UTM vào link, để phục vụ cho việc đo lường và phân tích chiến dịch quảng cáo, phù hợp nhất khi sử dụng GA. Tham khảo thêm **tại đây**.

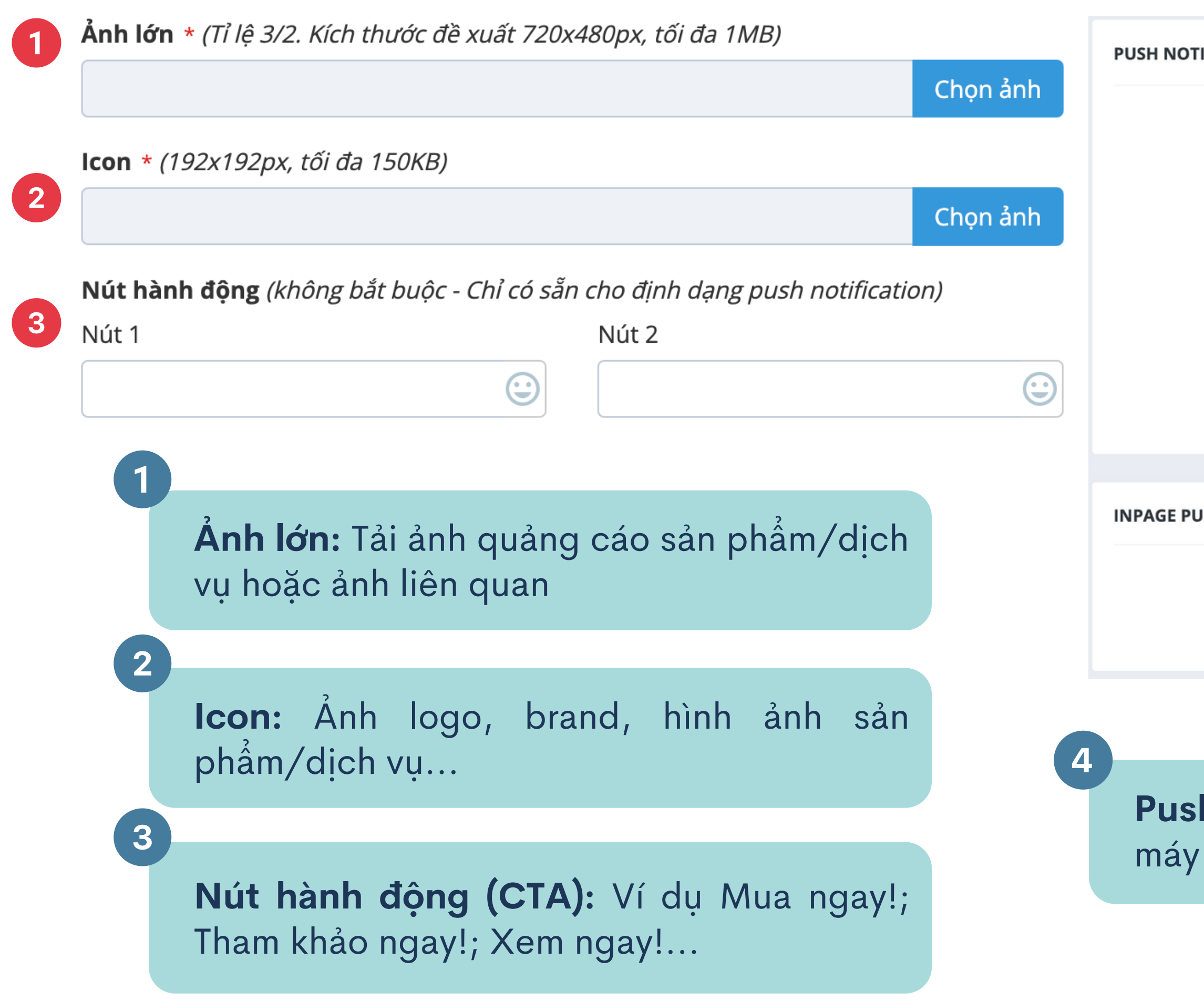

| DTIFICATION |                       | 4 РИЗН ТНŮ |
|-------------|-----------------------|------------|
| ĺ           | 🕥 Chrome - domain.com |            |
|             |                       |            |
| PUSH        |                       |            |
|             |                       |            |

## **Push thử:** Xem demo quảng cáo push về máy của bạn

#### ĐỊNH DẠNG QUẢNG CÁO

Native Push

~

Định dạng quảng cáo: Tick vào định dạng theo bạn muốn sử dụng

- Native Push: Quảng cáo định dạng thông báo đấy, người dùng subcribe các website đã tích hợp với Pushtimize có thể nhận được quảng cáo ngay cả khi không truy cập website. Không áp dụng với người dùng IOS.
- In-page Ads: Các quảng cáo sẽ hiển thị tương tự thông báo, nằm ở góc trên các website

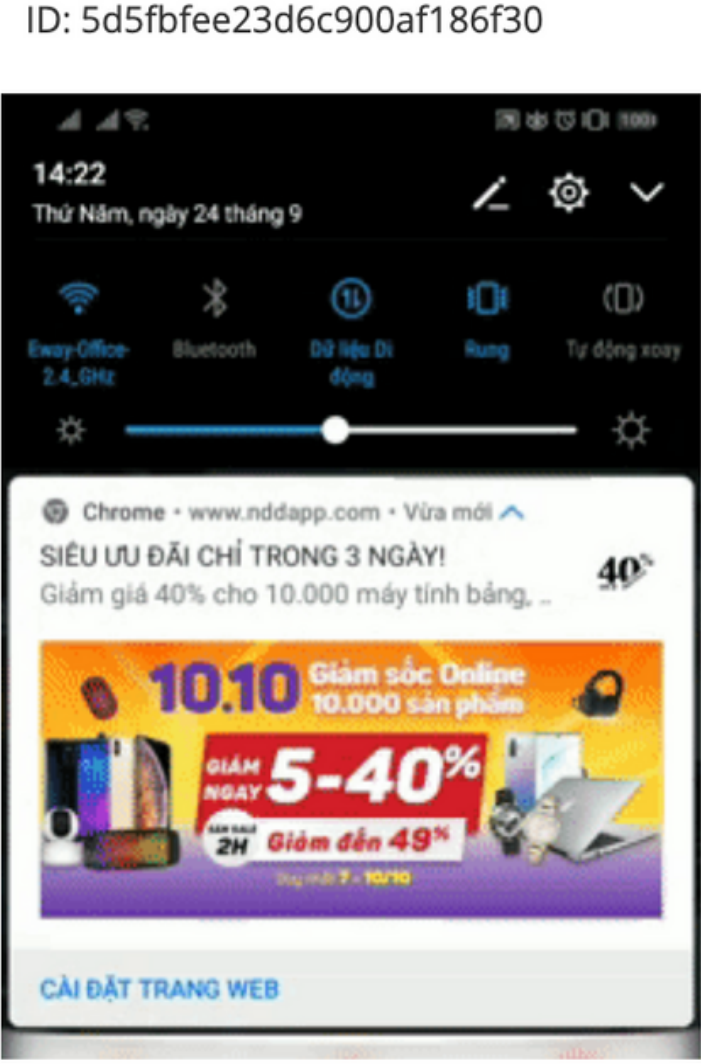

#### Chọn tất cả | Bỏ chọn tất cả

**Native Push** 

#### In-page Ads ID: 5e7188bedf7d7d49cb5d5e29

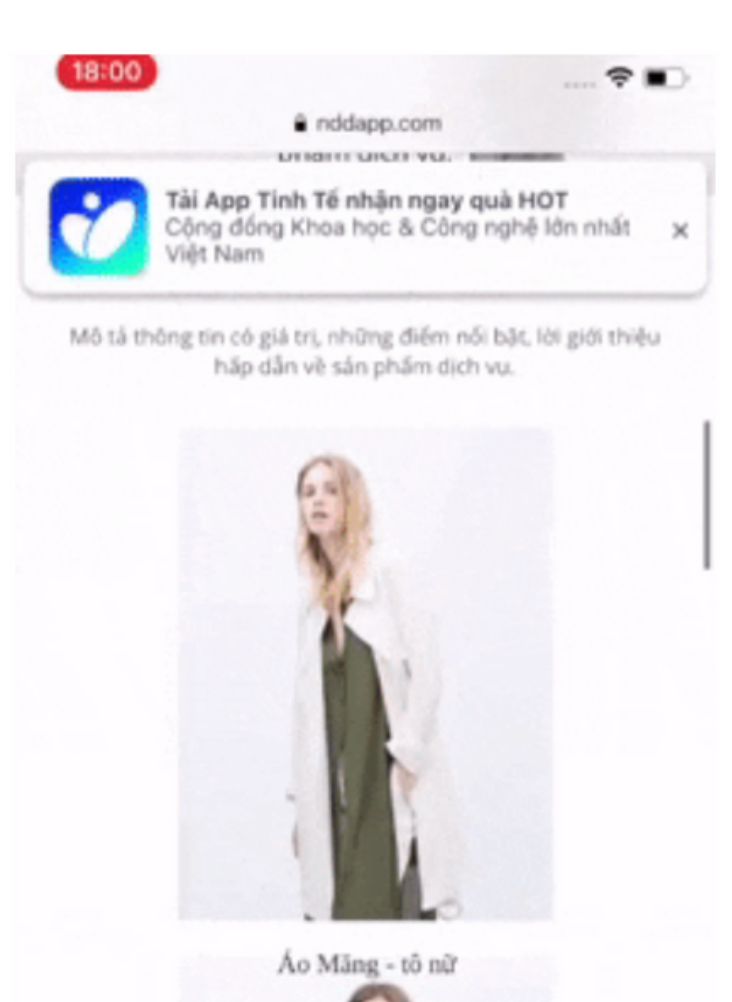

In-page Ads

|   |                                                 |                                                         |   | <b>Khu</b><br>Thàn             |
|---|-------------------------------------------------|---------------------------------------------------------|---|--------------------------------|
|   | ĐẤU GIÁ VÀ NHẮM MỤC TIÊU                        |                                                         | 2 | Thiấ                           |
| 0 | Quốc gia *                                      | Site ID (Mỗi Site ID trên một dòng)     Include Exclude |   | thể tả<br>khác                 |
|   | Thành phố 🗹 Tất cả thành phố 🗸                  | SiteID_001<br>SiteID_002<br>SiteID_003<br>              | 3 | <b>CPC</b><br>cạnh             |
| 2 | Thiết bị 🗸 Tất cả thiết bị                      |                                                         | 4 |                                |
|   | <ul> <li>Desktop</li> <li>Smartphone</li> </ul> | <b>User Blacklist</b> (Mỗi User ID trên một dòng)       |   | Site                           |
| 3 | ✓ Tablet CPC ★                                  | UserID_001<br>UserID_002<br>UserID_003<br>              |   | thể c<br>hoặc<br>site l        |
|   |                                                 |                                                         | 5 |                                |
|   |                                                 |                                                         |   | User<br>cáo c<br>thu u<br>link |

vực: Có thể target theo Quốc gia và h phố

t bị: Chọn thiết bị nhận quảng cáo. Có ạo nhiều chiến dịch với các loại thiết bị nhau để test hiệu quả

: Thấp nhất là \$0.018. Để tăng mức độ tranh, adv có thể tăng giá bid CPC

ID: Bở trống để phân phối đến toàn bộ s của các website. Khi retargeting có chạy trên 1 số site nhất định (Include) cloại trừ trang (Exclude). Bạn có thể thu D bằng cách gắn UTM site\_ID vào link

<sup>•</sup> **Blacklist:** Để chặn phân phối quảng đến tập user không phù hợp. Bạn có thể user ID bằng cách gắn UTM user\_ID vào

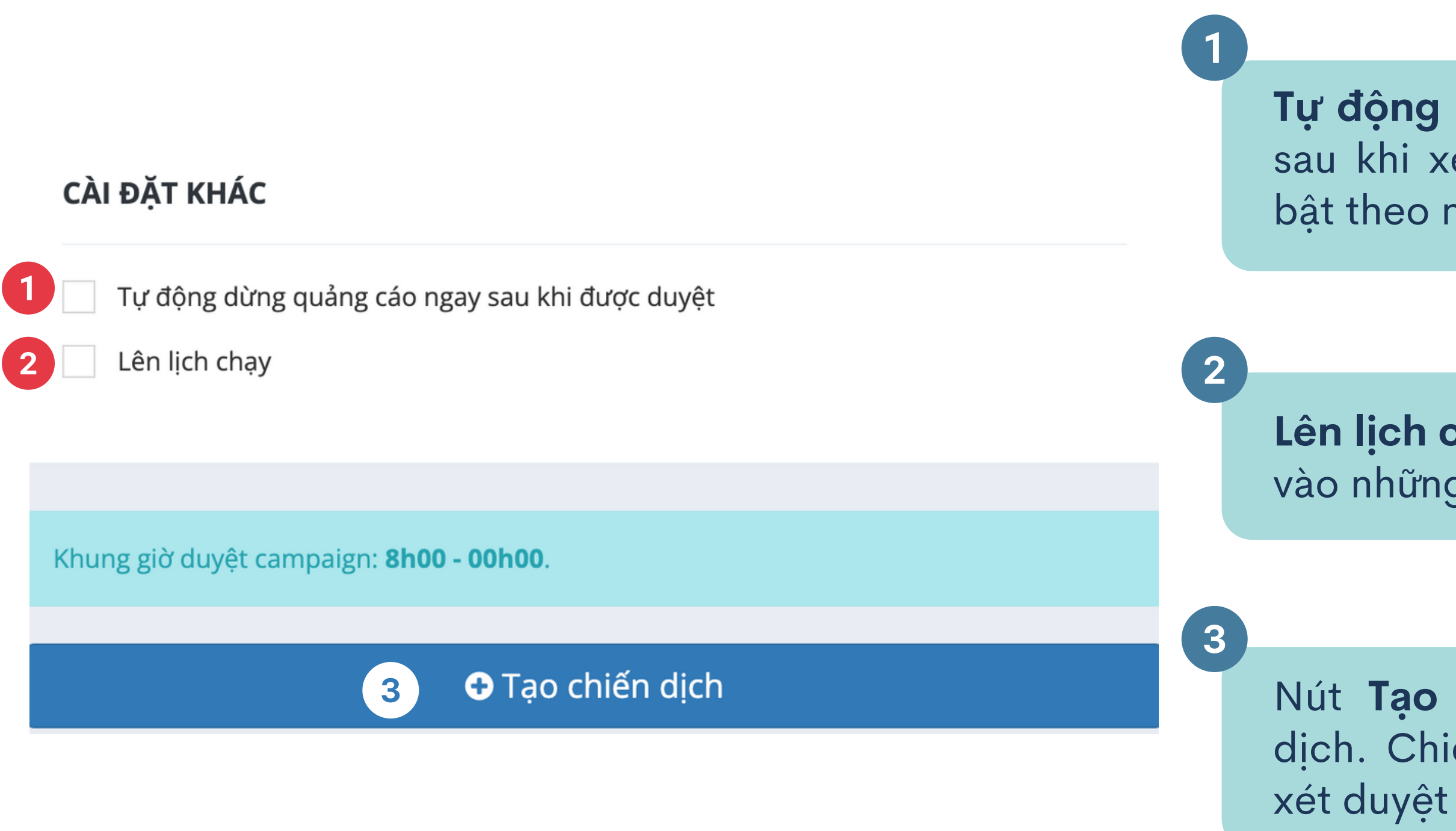

**Tự động dừng:** Cho phép quảng cáo dừng sau khi xét duyệt thành công để chủ động bật theo nhu cầu

Lên lịch chạy: Cho phép chiến dịch chỉ chạy vào những khung giờ đã chọn

Nút **Tạo chiến dịch:** Hoàn tất tạo chiến dịch. Chiến dịch được gửi lên hệ thống để xét duyệt

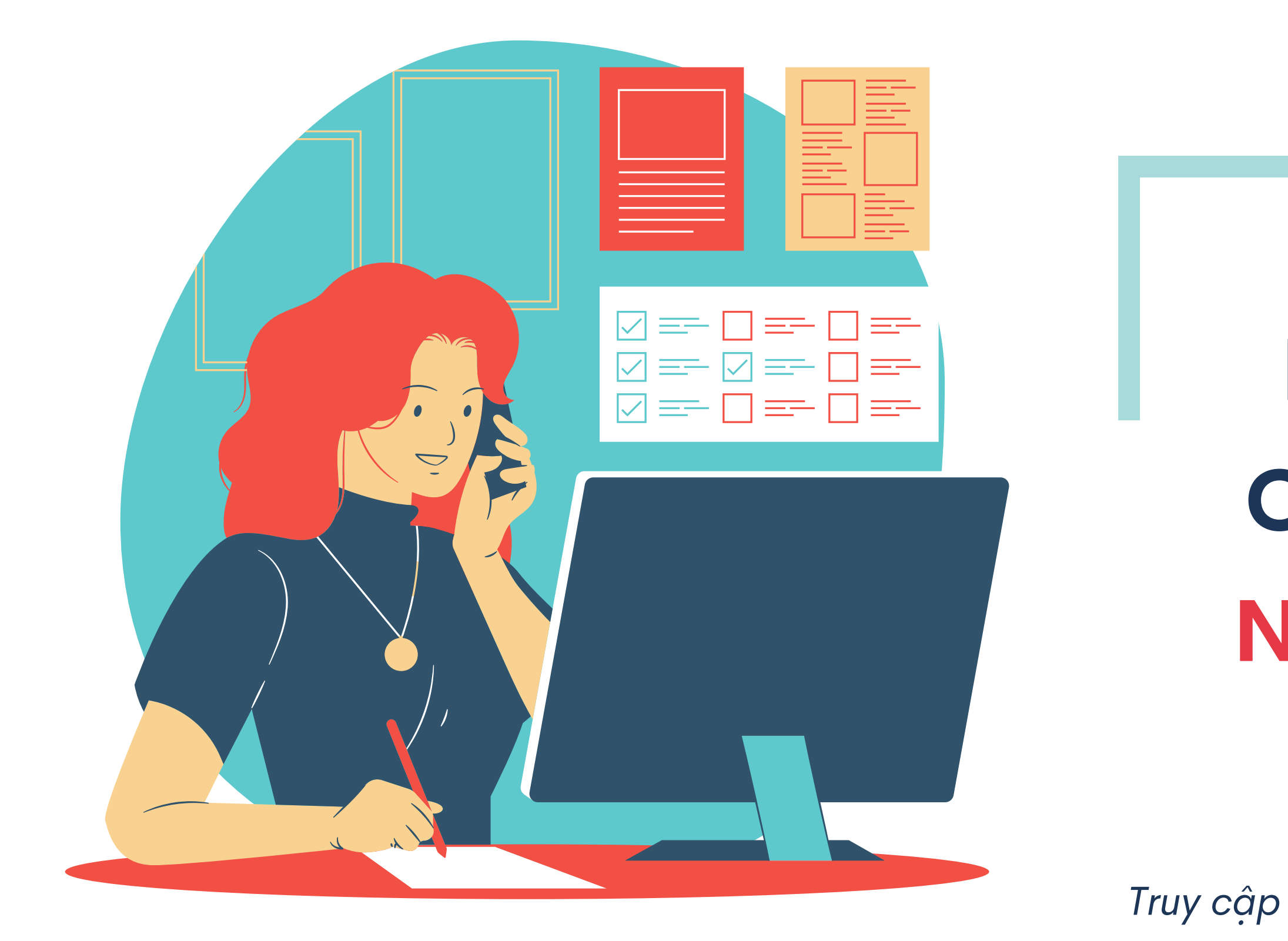

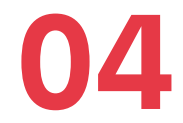

# KHỞI TẠO CAMPAIGN NATIVE ADS

Truy cập mục : Chiến dịch -> Native Ads

#### Các bước thực hiện trong mục Thông tin quảng cáo, Đấu giá và nhắm mục tiêu và Cài đặt khác tương tự với Khởi tạo campaign Native Push & In-page Push

|   | NỘI DUNG QUẢNG CÁO                                                                                                    |   | <b>Tiêu</b><br>hiển          |
|---|----------------------------------------------------------------------------------------------------|---|------------------------------|
|   |                                                                                                    |   |                              |
| 1 | Liên kết đích *                                                                                                    |   | <b>Liên</b><br>page<br>dẫn t |
|   |                                                                                                    | 3 |                              |
| 3 | Tracking Params:       + Campaign ID       + Site ID       + User ID       + Country Code       + Ad Format ID         + Click ID       + Hour       + Date       + E       + E       + E       + E       + E |   | <b>Tracl</b><br>vào l        |
|   | Tìm hiểu thêm về Tracking Params                                                                                                    |   | phân                         |
| 4 | <b>Ảnh lớn *</b> (Tỉ lệ 3/2. Kích thước đề xuất 720x480px, tối đa 1MB)<br>Chọn ảnh                                                                                                    |   | nhất<br>Tham                 |
|   |                                                                                                    |   |                              |
|   |                                                                                                    |   | <b>Ảnh</b><br>vụ ho          |

đề: Khuyến khích 80 ký tự để có thể thị đầy đủ

kết đích: Đặt link website, landing ... Users click vào quảng cáo sẽ được hẳng đến link đã gắn

king params: Gắn đuôi tracking UTM ink, để phục vụ cho việc đo lường và tích chiến dịch quảng cáo, phù hợp khi sử dụng GA. khảo thêm **tại đây**.

lớn: Tải ảnh quảng cáo sản phẩm/dịch pặc ảnh liên quan

# 05 KHỞI TẠO CAMPAIGN **BANNER ADS**

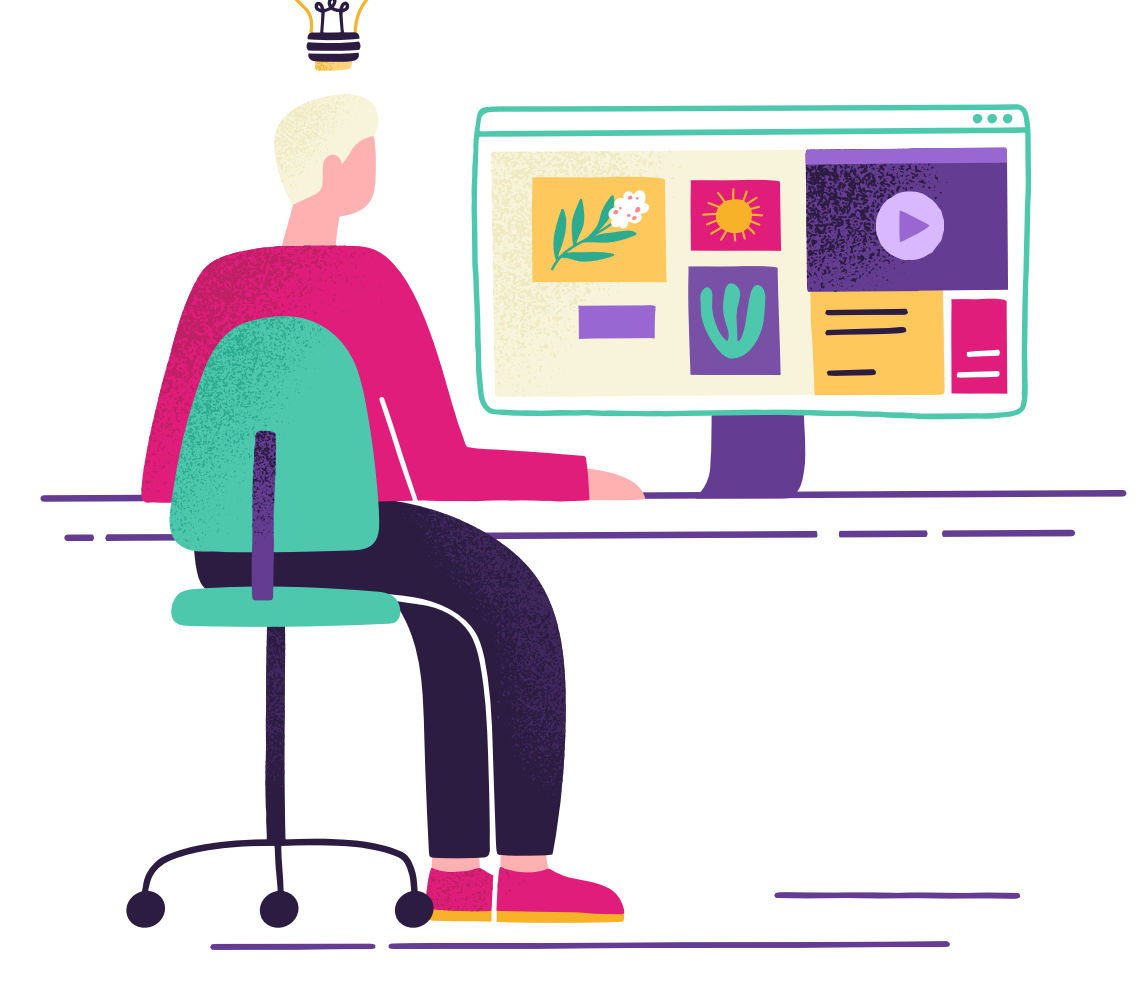

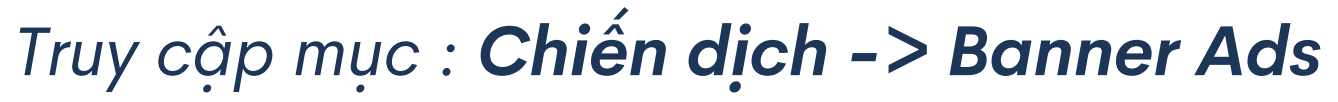

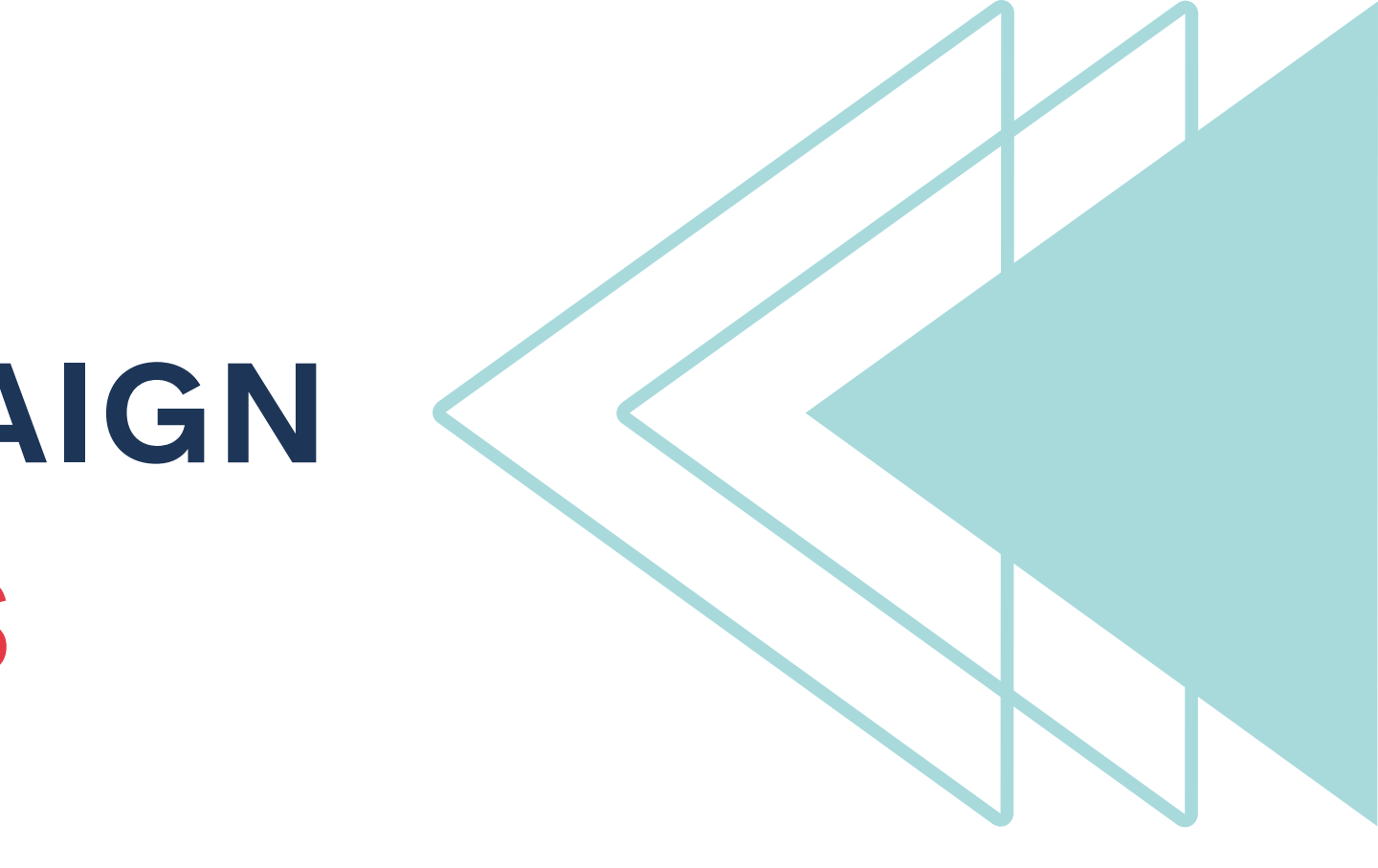

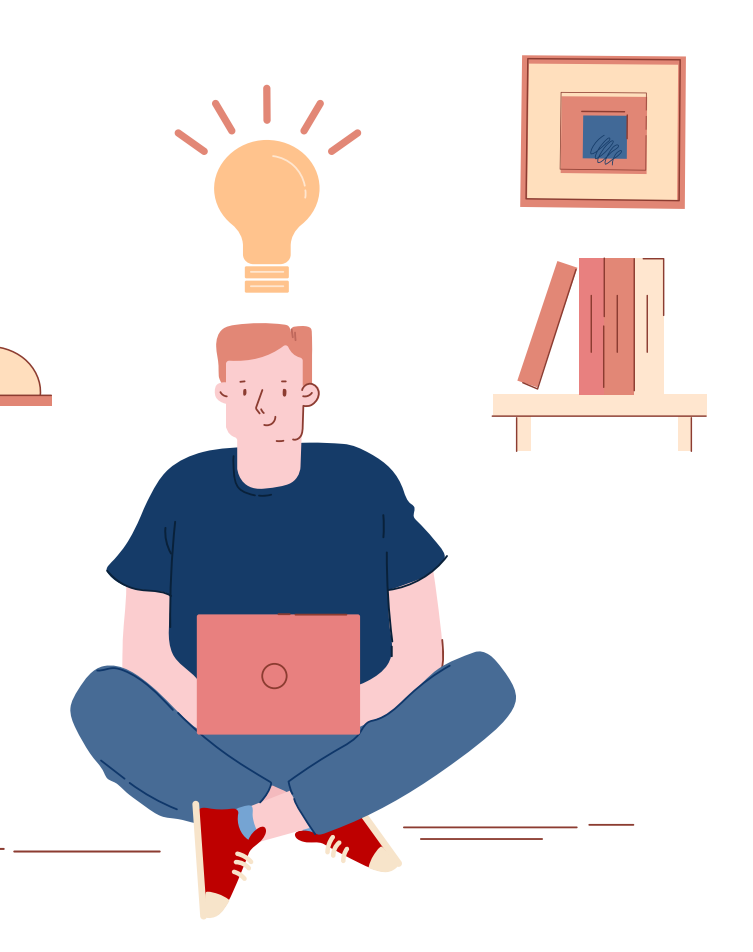

## Các bước thực hiện trong mục Thông tin quảng cáo và Cài đặt khác tương tự với Khởi tạo campaign Native Push & In-page Push

### NỘI DUNG QUẢNG CÁO Liên kết đích \* Tracking Params: + Campaign ID + Country Code + Ad Format ID + Site ID + User ID + Click ID + Hour + Date Tìm hiểu thêm về Tracking Params 3 Kích thước banner \* 300x250 **Ånh Banner \*** (300x250, tối đa 1MB) Chon ảnh

Liên kết đích: Đặt link website, landing page... Users click vào quảng cáo sẽ được dẫn thẳng đến link đã gắn

**Tracking params:** Gắn đuôi tracking UTM vào link, để phục vụ cho việc đo lường và phân tích chiến dịch quảng cáo

Kích thước banner: Lựa chọn kích thước banner theo nhu cầu

**Ånh banner:** Upload anh quang cao có kích thước đã chọn

#### ĐẤU GIÁ VÀ NHẮM MỤC TIÊU

| Quốc gia *                   | Site ID (Mỗi Site ID trên một dòng)        | Hộ điệ  |
|------------------------------|--------------------------------------------|---------|
| VN - Viet Nam 🗙 🗸            | Include Exclude                            | hơn (Au |
| Thành phố 🖌 Tất cả thành phố | SiteID_001                                 | nộh (Ai |
|                              | SiteID_002<br>SiteID_003                   |         |
|                              |                                            | Dhiân   |
| Thiet bi Tat ca thiet bi     |                                            | Phien i |
| Desktop 🗸 Smartphone         | User Blacklist (Mỗi User ID trên một dòng) | theo ne |
| Tablet                       | UserID_001                                 |         |
| Hệ điều hành                 | UserID_003                                 | 3       |
| Tất cả hệ điều hành 🗸 🗸 🗸    |                                            | CPM:    |
| Phiên bản OS tối thiểu       |                                            | cạnh tr |
| Tất cả phiên bản 🗸 🗸 🗸       |                                            |         |
| CPM *                        |                                            | Các tai |
| \$ 0.25                      |                                            | Native  |
| CPM tối thiểu là \$0.25      |                                            |         |

**ều hành:** Lựa chọn hệ điều hành phù ndroid, IOS)

**bản OS tối thiểu:** Lựa chọn phiên bản ệ điều hành tương ứng

Thấp nhất là \$0.25. Để tăng mức độ anh, adv có thể tăng giá bid CPM

rget còn lại tương tự như tạo campaign Push & In-page Push

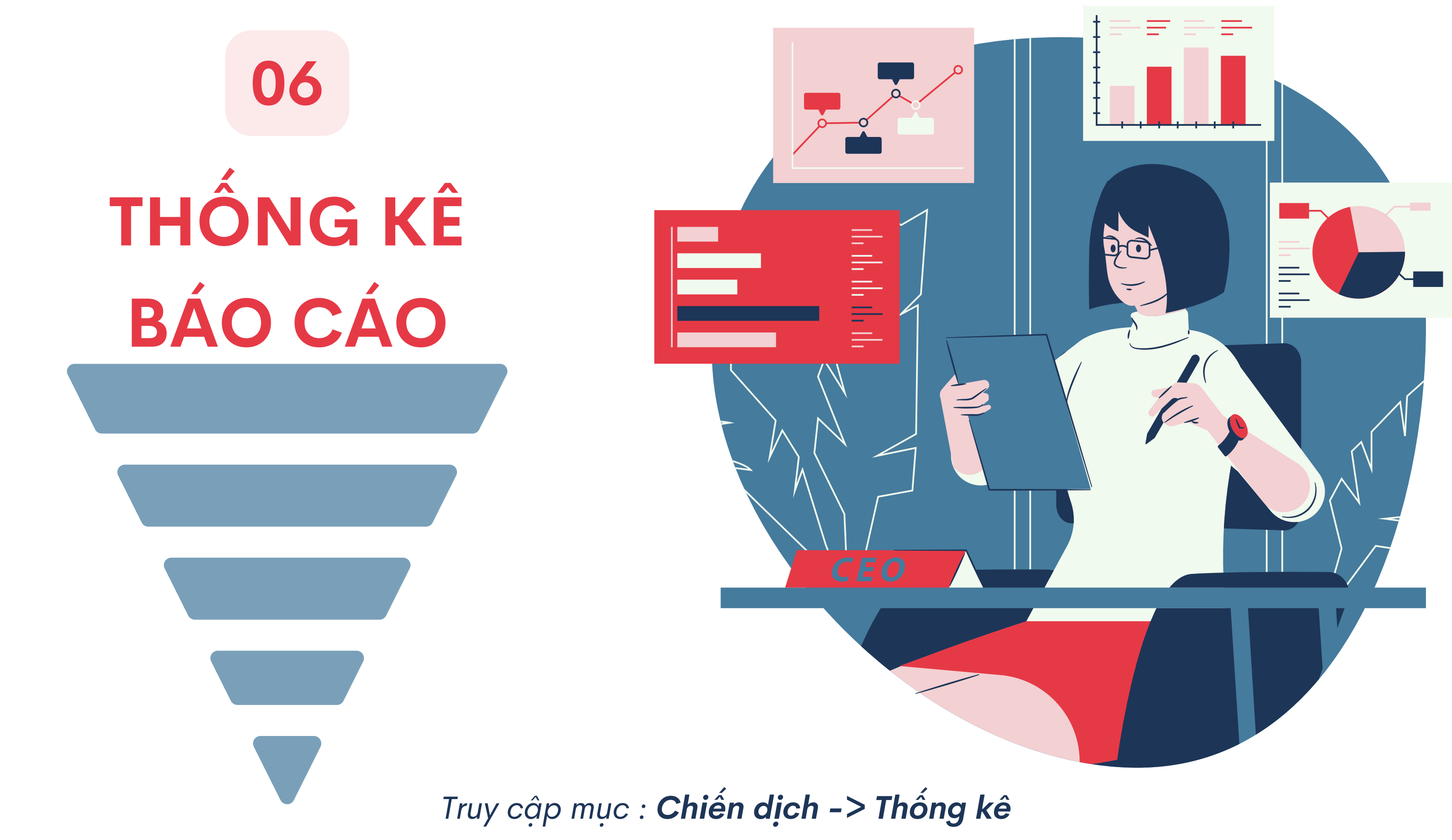

#### THỐNG KÊ

3

| Ngày   | 022-04-15 : 2 | 2022-04-22 ~             | 1     | Trạng the Activ       | nái<br>e     |                       |             | ~        | ID Qu       | uảng cáo<br>,id2,         |              |            |
|--------|---------------|--------------------------|-------|-----------------------|--------------|-----------------------|-------------|----------|-------------|---------------------------|--------------|------------|
|        |               |                          |       | Định dạ<br>All        | ing quảng c  | áo                    |             | ~        | Nhór<br>All | m chiến dịc<br>group      | :h           |            |
| Thao t | tác hàng loa  | ạt 💲 SửA BID 🕨 BẮT       | T ĐẦU | D 📕 DÙ                | ப்ng இ       | XÓA                   |             |          |             |                           |              |            |
|        | Trạng<br>thái | ID                       | •     | Tên<br>quảng ∳<br>cáo | Định<br>dạng | Nhóm<br>chiến<br>dịch | Hiển<br>thị | Clicks 🔶 | CTR<br>(%)  | Bid<br>Hiện 🍦<br>tại (\$) | Bid<br>Trung | Chi<br>phi |
|        | Active        | 6262650efef925003fcee72a | අත    | Banner<br>mobile      | BANNER       |                       | 88          | 2        | 2.27        | 0.25                      | 0.25         | \$0.       |
| Tổn    | ng cộng       |                          |       |                       |              |                       | 88          | 2        | 2.27        |                           | 0.25         | \$0.       |

**Bộ lọc:** Lọc quảng cáo theo các tiêu chí Trạng thái, ID campaign, Tên quảng cáo, Định dạng, Nhóm chiến dịch **Conversions:** Thống kê số lượng chuyển đổi. Click vào để xem báo cáo chi tiết của từng chuyển đổi theo site ID

**Mức độ cạnh tranh:** Mức độ thể hiện theo từng định dạng, mặc định ban đầu là định dạng Native Push. Nếu mức độ cạnh tranh thấp, bạn có thể tăng bid CPC/CPM hoặc thay đổi content hấp dẫn hơn.

2

|          |               |                                  | 2                  |
|----------|---------------|----------------------------------|--------------------|
|          | Т             | ên quảng c                       | áo                 |
|          |               |                                  |                    |
|          | ~             |                                  | Lọc                |
|          | 2             | 3                                | 🖹 Xuất Excel 🛛 🌣 🗸 |
| ni<br>hí | Conversions 🍦 | Mức độ<br>cạnh<br>tranh <b>Ø</b> | Thao tác           |
| .022     | 0             |                                  | ₩ 🛛 🕄 🧭 🗭 🛍 📕      |
| .022     | 0             |                                  |                    |

## Thao tác nhanh

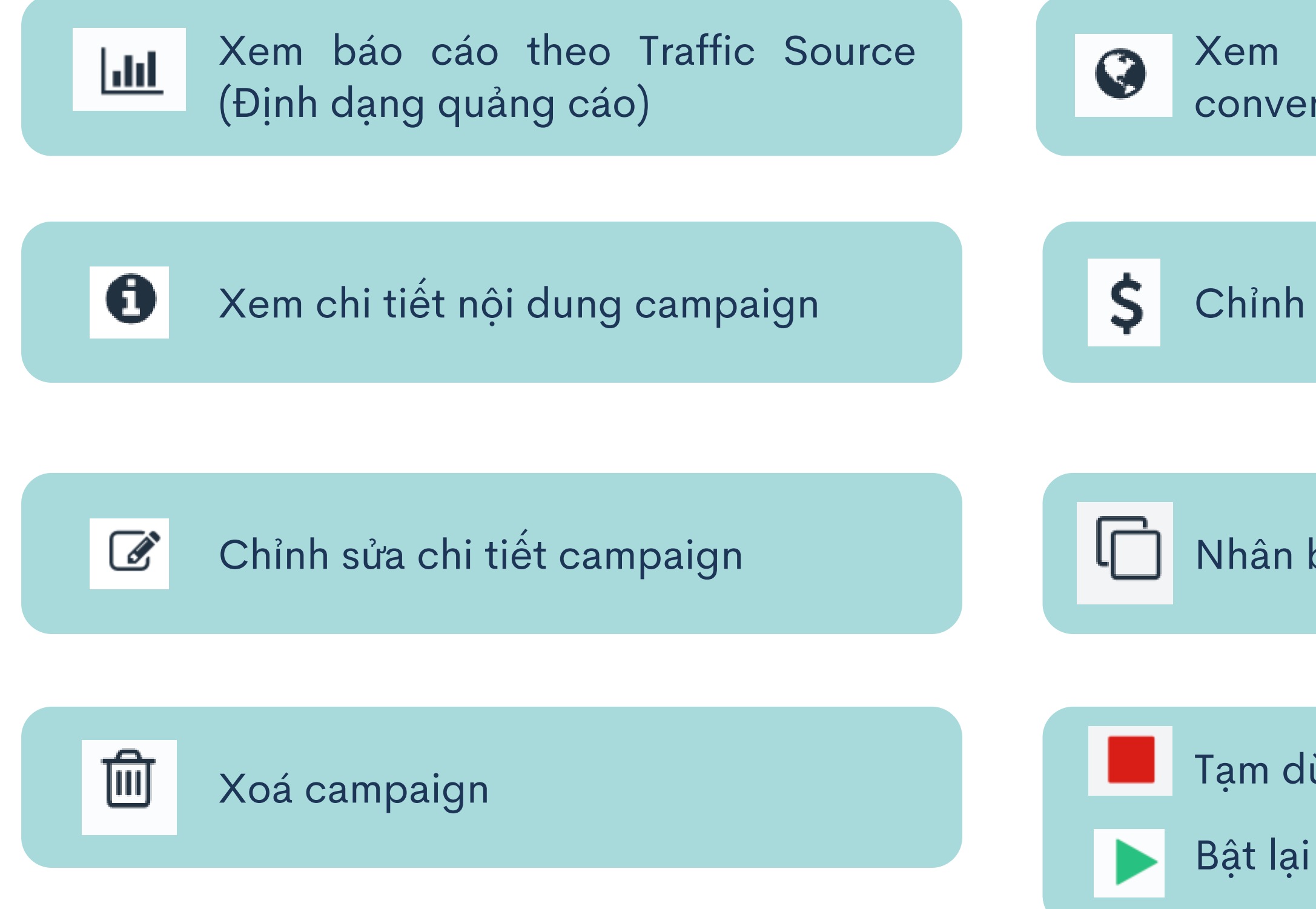

#### Xem báo cáo theo Site ID có conversions (chuyển đổi)

Chỉnh sửa nhanh CPC/CPM

Nhân bản campaign

Tạm dừng campaign

Bật lại campaign

# Thank You!

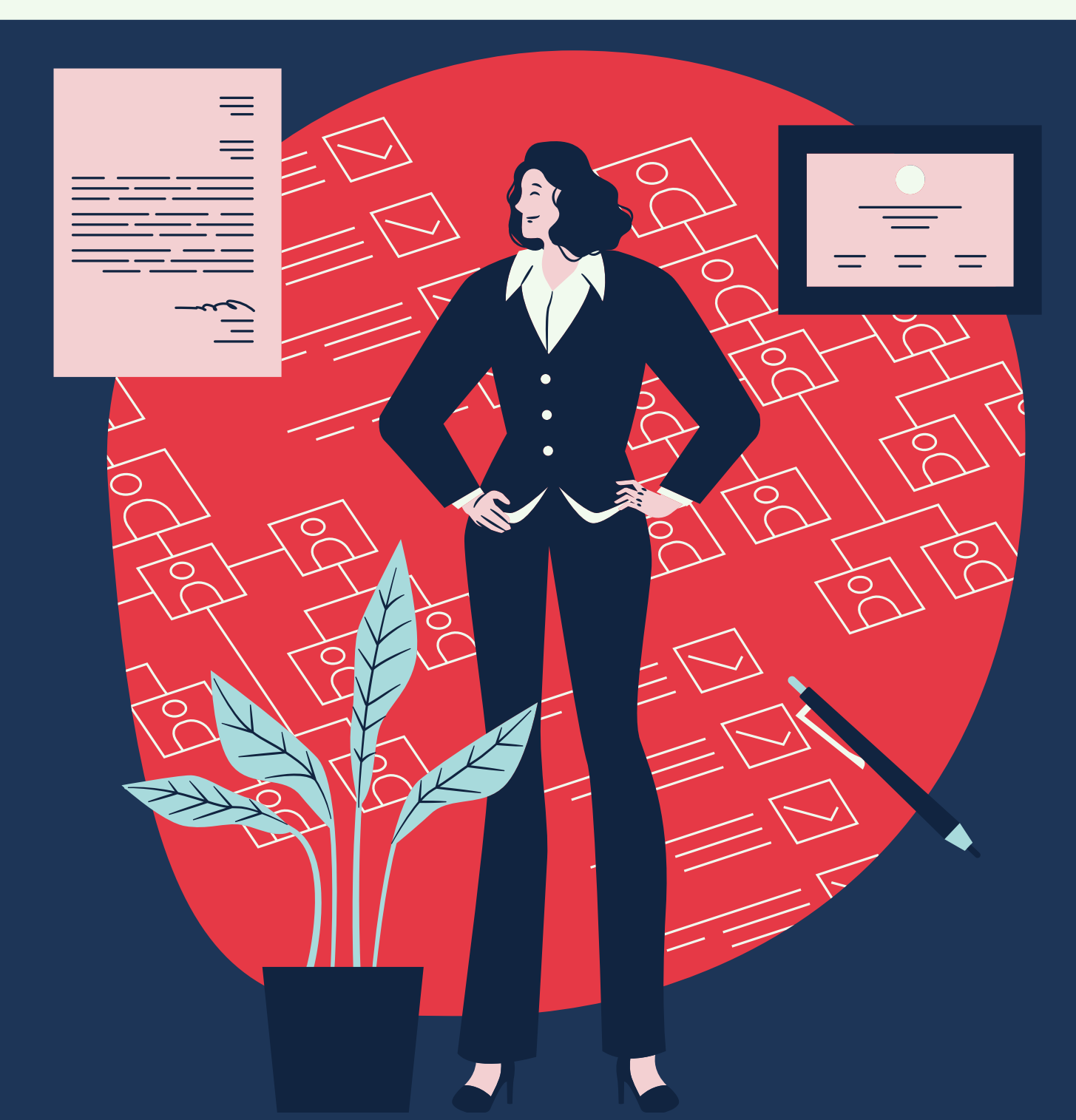

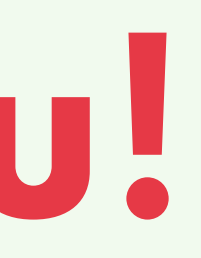

## Nếu có bất kỳ thắc mắc gì, bạn có thể liên hệ AM để được hỗ trợ nhé